## Update Questions

## How do you update your existing build of ExpenseKeeper Ultimate?

- 1) Backup your Financial Book using the Backup/Restore option from the Open Financial Book Screen of ExpenseKeeper.
- 2) Follow the directions below to install the update.
  - a) Exit all applications including ExpenseKeeper.
  - b) Download the update from the following location: www.churchkeeper.com/update/ExUpdate.exe
  - c) You will be prompted for a username and password. The username is "update", and the password is "update" (all lower case, no quotes).
  - d) Allow the update to run. You will be prompted with the WinZip extractor program.
    - 1) The following WinZip extractor prompt will be displayed.

| WinZip Self-Extractor - expupnew.exe                                 |                 |            |
|----------------------------------------------------------------------|-----------------|------------|
| To unzip all files in expupnew.exe to folder press the Unzip button. | o the specified | Unzip      |
| Unzip to folder:                                                     |                 | Run WinZip |
| c:\expkeep                                                           | Browse          | Close      |
| Verwrite files without prompting                                     | g               | About      |
|                                                                      |                 | Help       |
|                                                                      |                 |            |

If you are not running on cloud, Click the Unzip and go to step E

2) If you are running on the Cloud. Click on the Browse control. Browse to your DropBox Folder. (see next display).

| Browse for Folder                                                                                                    | x    |
|----------------------------------------------------------------------------------------------------|------|
| Unzip to Folder:                                                                                                    |      |
| <ul> <li>AppData</li> <li>Application Data</li> <li>Cookies</li> <li>Bropbox</li> </ul>                                          | A II |
| <ul> <li>Juliopbox.cdc.ic</li> <li>ExpKeep</li> <li>glensmail</li> <li>sdpshared</li> <li>STPSHARED</li> <li>STPWINDX</li> </ul> | -    |
| •                                                                                                    | •    |
| OK Car                                                                                                    | icel |

3) The following prompt will be displayed.

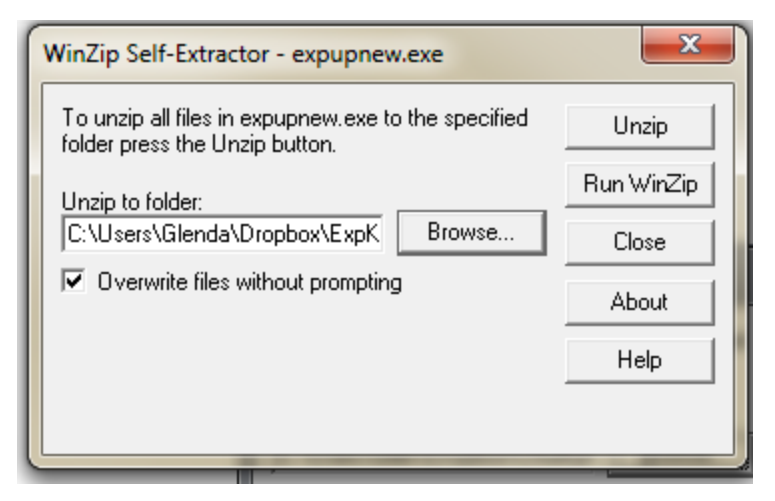

- 4) Click on the 'Unzip' and extract the files.
- e) Close the WinZip self extractor program after it has unzipped all files.
- f) Wait approximately 5 minutes for the Cloud to Sync your data.

- g) Close all programs on your desktop, and launch your expensekeeper from the shortcut on you desktop. You will be prompted to re-index and rebuild files, and answer yes to both prompts.
- h) If on the cloud, you may receive a message "File Access Denied". If you do, please wait a few minutes and try to launch ExpenseKeeper again. \*\* You may have to do this several times before DropBox syncs your files.